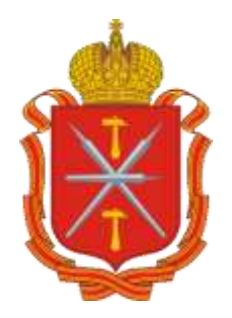

## Инструкция по услуге «Получение результатов ЕГЭ» на портале государственных услуг Тульской области

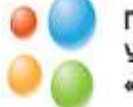

ГОСУДАРСТВЕННОЕ АВТОНОМНОЕ УЧРЕЖДЕНИЕ ТУЛЬСКОЙ ОБЛАСТИ «ЦЕНТР ИНФОРМАЦИОННЫХ ТЕХНОЛОГИЙ» Для подачи заявлений на оказание услуг в электронном виде на портале гос.услуг Тульской области, необходимо пройти процедуру регистрации на едином портале государственных и муниципальных услуг.

Для регистрации на Едином портале государственных и муниципальных услуг Вам потребуются:

1. Страховой номер индивидуального лицевого счета (СНИЛС);

2. Действующий электронный адрес;

3. Номер мобильного телефона.

Для регистрации Вам необходимо открыть на сайте gosuslugi.ru раздел «Регистрация» и выполнить следующие шаги:

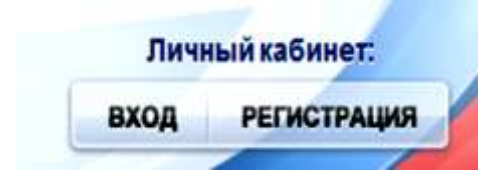

1. Ознакомиться с Условиями регистрации в Единой системе идентификации и аутентификации для работы с Единым порталом государственных и муниципальных услуг (функций) и подтвердить свое Согласие с ними

| Граждане РФ                                                                                                    | Граждане                                                                                                    | Юридические лица                                                                                                    |                                                                                     |
|----------------------------------------------------------------------------------------------------|----------------------------------------------------------------------------------------------------|----------------------------------------------------------------------------------------------------|-------------------------------------------------------------------------------------|
| <ol> <li>Ознакомътесь с Усповиями рели<br/>муниципальных услуг (функций) и п</li> </ol>                                                                                                    | страции в Единой системе идентифика<br>одтвердите свое Согласие с ними.                                                                                                    | щин и аутентификации для работы с Единым по                                                                                                    | рталом государственных и                                                            |
| <ol> <li>Выберите способ подтверждения         <ul> <li>С покорцью кода активации 1</li> <li>репистранурежным почтовым<br/><ul></ul></li></ul></li></ol>                                                                                  | к пичности. В настоящее время дрогул<br>золучить код активации можно следую<br>о отправления череза «СУП «Почта Р<br>абсличитания развентов САО «Росталя<br>таси. Предварительно необходино:<br>ный сертификат и средства электрони<br>ини веб-бразовра для работы со сред<br>р Internet Explorer, следует добавить ар<br>р Internet Explorer, следует добавить ар<br>р Internet Explorer, следует добавить ар<br>р Internet Explorer, следует добавить ар | ны следующие способы:<br>воль,<br>вой подлики (обратитесь в побой <u>достоверноши</u><br>ставии алектронной подлики;<br>дес тира:лезів довизінді ли в список надежных у<br>водлики (адреса лунктов приема залялений и в<br>спавии электронной подлики;<br>дес тира:кеза довизінді ли в список надежных у | ай цантр акарадитованный<br>апов.<br>ыдани УЭК доступны на<br>апов.                 |
| <ul> <li>Заполните анкиту, содержащих;</li> <li>личные данные (фалилия, ль.</li> <li>контактные данные (дрес зл.</li> <li>данные для аутентификации</li> <li>почтовый адрес (если была в</li> </ul>                                       | и, отнаство, дата рождения, пол. СНИ<br>яктронной почты, номер мобильного з<br>ларопы, седетный вопрос и ответ;<br>ибрана доставка кода активации репи                                                                                                    | ЛС);<br>илефона);<br>лрируемым лочговым отправлением через ФГУ                                                                                                    | П «Почта Россия»).                                                                  |
| . Еспи была выбрана активация с                                                                                                    | помощью электронной подписи или У                                                                                                    | ЭК, потребуется ввести ПИН-код для доступа к н                                                                                                    | осителю закрытого ключа                                                             |
| пектронноя подписи.                                                                                                    |                                                                                                    |                                                                                                    |                                                                                     |
| пектронноя подписи.<br>1. Дождитесь окончания проверки                                                                                                    | еведённых данных (это может занять к                                                                                                    | неколько минут).                                                                                                    |                                                                                     |
| пектронной подписи.<br>5. Дождитесь окончания проверки<br>1. Подтвердите контактные данный<br>комер мобильного тепефона.                                                                                                    | еведённых данных (это может занять к<br>с помощью кодов подлаерждения, ко                                                                                                    | есколько минут).<br>горые были отправлены на указанные в анкете и                                                                                                    | адрес электронной почты к                                                           |
| ичектронной подписи.<br>5. Дождитесь окончания проверки<br>8. Подтведдите контактные данный<br>комер мобильного тепефона.<br>7. Попуните код активации. Срок до<br>анать статус доставки письма, вез<br>дней, пройдите процадуру репистра | ведённых данных (это может занять )<br>с помощью кодов подтверждения, ко<br>ставки письма с кодом активации зав<br>экте СНАТОС и пароль на <u>странима акт</u><br>щии повторно либо обратитесь в Цанат                                                                                                    | есколько минут).<br>горые были отправлены на указанные в анкете и<br>исит от уоловий работы ФГУП «Почта России» е и<br><u>оризации.</u> Если вы не получили письмо с кодом<br>с продаж и обслуживания клименто САО «Росси                                                                                | адрес электронной почты<br>вашем регионе. Чтобы<br>активации в течение 30<br>пекомь |

2. Выбрать способ подтверждения Вашей личности

Рекомендуется выбрать один из способов подтверждения Вашей личности:

а) регистрируемым почтовым отправлением через ФГУП «Почта России». Среднее время доставки составляет около двух недель;

б) в Центре продаж и обслуживания клиентов ОАО «Ростелеком» код активации можно получить сразу после завершения процесса регистрации (г. Тула пр-т Ленина 3, режим работы: Пн-Пт - 9:00-20:00 (без перерыва); Сб, Вск-10:00-17:00 (без перерыва)). С собой необходимо иметь паспорт гражданина РФ и страховое свидетельство обязательного пенсионного страхования.

в) подтверждением личности в режиме онлайн в результате проверки Вашей электронной подписи. Средство электронной подписи можно получить в одном из аккредитованных Минкомсвязью России удостоверяющих центров.

г) подтверждением личности в режиме онлайн в результате проверки Вашей электронной подписи, ключ которой находится на УЭК. Получить УЭК с размещенными на ней средствами электронной подписи можно в пунктах приема заявлений и выдачи УЭК, адреса которых доступны на сайте ОАО «УЭК».

3. Заполнить анкету, содержащую:

личные данные (фамилия, имя, отчество, дата рождения, пол, страховой номер индивидуального лицевого счета (СНИЛС) Пенсионного фонда России); контактные данные (адрес электронной почты, номер мобильного телефона); данные для аутентификации (пароль, секретный вопрос и ответ);

почтовый адрес (если была выбрана доставка кода активации регистрируемым почтовым отправлением через ФГУП «Почта России»).

4. Подтвердить контактные данные с помощью кода подтверждения

Данный код будет отправлен на указанные в анкете адрес электронной почты или номер мобильного телефона.

5. Активация личного кабинета

После получения кода активации выбранным способом (по почте или в ОАО «Ростелеком») необходимо произвести активацию личного кабинета (нажмите кнопку "Ввести код активации" на странице авторизации или странице регистрации).

6. Авторизоваться на портале гос.услуг. Электронный адрес <u>www.gosuslugi71.ru</u>. Выбрать соответствующую услугу из списка (услуга – «Результат ЕГЭ»).

| • • • • • • • • • • • • • • • • • • •                                                                                                    | - C 🚺 - 10                                                                                    | eterre analyst P 👌 🖨 🛊 🔹 🔹               | <b>a</b> • <b>n</b> ≡ |
|----------------------------------------------------------------------------------------------------|-----------------------------------------------------------------------------------------------|------------------------------------------|-----------------------|
| раничных марацияты так эррэнский и подастоллиние<br>информалии об ортинистолиние<br>информалии об ортинистолиние<br>информалии об ортинистолиние | Приби Запаланий, лосановки и<br>учит и трихах палании информация<br>об организация видания    | Прими заявая рильсь) на прими к<br>врому | 17                    |
| Правил и регистрации понциина!<br>Примя и регистрации понциина!                                                                                  | Пеконолие трукции матринуцина и<br>шатак принтик на на учат в<br>нечества чуждинциота в житин | Присаление отортивные разридае           |                       |
| Принизатичной и дапримета<br>грандае, выражения водовного стать<br>получаем.                                                                     | Понадлерического поддержива<br>Безриботных грежден                                            | Pequee 512                               | Ľ                     |
| • 1 2 3 E •                                                                                                    |                                                                                               |                                          |                       |
| W TO Tuesto displacement<br>investo of<br>Experimental<br>Experimental<br>Interferences & BOO 200 TV ID                                          | Noronan Zhatan<br>Bayantar Tiyabbaran<br>Kasat Kasat D                                        |                                          |                       |

7. Нажать на кнопку «Получить услугу»

| And the Destroyal Control of the Instance (200     | C 🔲 retesto analigata |                        |
|----------------------------------------------------|-----------------------|------------------------|
| ensue 🔐 Mos papalatros 🔐 Tula 😓 Aposerance         |                       |                        |
| Электронные услуги Услуги инстаблуныснысьной шитой |                       | Панскулуг Ф            |
| опротение Опротение Об услугие                     | 8 (900) 200-71-02     | Bolty Aspendipopolenae |
| 0 • Penyndat BF3                                   |                       |                        |
| Popyostat EF3                                      | Рифалитиет с вларо    | actus B.               |
| Pesynbial El S                                     |                       |                        |
|                                                    |                       |                        |
|                                                    |                       |                        |
| Ш Описание услуги                                  |                       |                        |
|                                                    |                       |                        |
|                                                    |                       |                        |

8. Для подачи заявки на оказание услуги необходимо заполнить обязательные поля: серия, номер паспорта экзаменуемого, затем нажать на кнопку «Готово»

| Enio Estano Des Aponto Jacobar (Perspersona Opanica<br>Perspectional a se compatibilitation a Engene respect                                                                                                    | and Automatic and Automatic and Automatic and Automatic and Automatic and Automatic and Automatic and Automatic |
|----------------------------------------------------------------------------------------------------|----------------------------------------------------------------------------------------------------|
| • P & International American Commission (2012) Commission                                                                                                    | - C 🔲 referencensiget: P 会白事者 ディ語・W 田                                                                           |
| Langewenger 🔐 Mee pagatanos 😓 Tata 🔛 Apparenter                                                                                                    | Constant Stream . M. Inness                                                                                     |
| Ø - Distance.212 + Hospotance                                                                                                    | r=                                                                                                    |
| Результат ЕГЭ                                                                                                    | Suranayaya musihiriya                                                                                           |
| Паспарт гражданны Россий<br>Серих* 7010                                                                                                    | H Degepause<br>Howep 211125                                                                                     |
| Cirplet-til                                                                                                    | TRODO-                                                                                                    |
|                                                                                                    |                                                                                                    |
| 74/10 \Jeens reduced to serve and the server and the server and th | Berarie Voner<br>Konsen Begannte<br>Konsen der                                                                  |
| Chyeferragatpiles & BOO 200-7102<br>epitholytexes_above. # Doorship                                                                                                    |                                                                                                    |

9.В диалоговом окне отображается уведомление о подаче заявки. При успешной подаче заявки, ей присваивается уникальный номер - идентификатор (пример: 27280). Далее необходимо перейти в личный кабинет

| Prin Dates De Lond James Bergenne Q                                 | arte 🛛 🖉 Doprat respectiveest                                | Anventyppeness sag Mp//upid/              | eligan y a                                                                                            | 1010      |
|---------------------------------------------------------------------|--------------------------------------------------------------|-------------------------------------------|----------------------------------------------------------------------------------------------------|-----------|
| 🗧 🖬 https://www.intenders.com/ant/Com/Define/procession             | DilliCutor Minelysel 141                                     | n C 🚺 r retress societyst                 | P 🕁 🖨 🛊 💌                                                                                             | • @ • ¥ = |
| Запринетири — Макрарийнто — Тай — Арзани<br>Электранные услуги — Ус | ner<br>Az is a Miller að Vinnardin standar særtar            |                                           | Discoverage d                                                                                         | 1         |
| от завехтронное правительство постолини                             | O noprene Od voryrea<br>MBU                                  | 1000011000000<br>\$ 8 (800) 200-71-02     | Сидоров И 1<br>Информация об изменении статура<br>Плания статиств алемения<br>(линий адентат — El DuP | 1         |
| е - ≊<br>Резул                                                      | аласас (112) - Получение услуга<br>њтат ЕГЭ<br>Юлица сарачен | ы в личном калинге. Намер эколуген (1726) |                                                                                                    |           |
|                                                                     | Bairca                                                       | Thip define to maximiz                    | D ASCHART                                                                                             |           |
|                                                                     |                                                              |                                           |                                                                                                    |           |

10.Для просмотра результата подачи заявления, необходимо перейти в личный кабинет на портале гос.услуг (<u>www.gosuslugi71.ru</u>), на вкладку «Мои заявки», найти заявку с идентификатором, см.п.9. Для просмотра окончательного результата необходимо загрузить файл «Результат ЕГЭ.pdf».

| <ul> <li>B Inscriming Houseson</li> </ul> | Sectore and the second second                      | 13(6.)                |             |                   | - * C 🗖 | <ul> <li>rebesto analigets</li> </ul> | . ρ | \$ E |  | - | - | - 10 | = |
|-------------------------------------------|----------------------------------------------------|-----------------------|-------------|-------------------|---------|---------------------------------------|-----|------|--|---|---|------|---|
| Angewertager 🔜 Min pageitures             | Tuls Apparenter                                    |                       |             |                   |         |                                       |     |      |  |   |   |      |   |
|                                           | <ul> <li>demi/6.02</li> </ul>                      | Genst • Monusetee •   | Заявление № | 0027280           |         |                                       |     |      |  |   |   |      | 1 |
|                                           |                                                    |                       |             |                   |         |                                       |     |      |  |   |   |      |   |
|                                           | 3                                                  | 1600mail.07bftr Saver | er Ullgedm  | Representation -  | QUMM10  | Storet Michaeler                      |     |      |  |   |   |      |   |
|                                           |                                                    |                       |             |                   |         |                                       |     |      |  |   |   |      |   |
|                                           | Информация по                                      | OKHHAR BAR            |             |                   |         |                                       |     |      |  |   |   |      |   |
|                                           | Ren crosserenter                                   |                       |             |                   |         |                                       |     |      |  |   |   |      |   |
|                                           | 12.05.2014 10:14                                   |                       |             |                   |         |                                       |     |      |  |   |   |      |   |
|                                           | Pressonan-we pro-                                  | the late              |             |                   |         |                                       |     |      |  |   |   |      |   |
|                                           | respinant et a                                     |                       |             |                   |         |                                       |     |      |  |   |   |      |   |
|                                           | Заполение испол                                    |                       |             |                   |         |                                       |     |      |  |   |   |      |   |
|                                           | История рессии                                     | TONICAL SERVICEMENT   |             |                   |         |                                       |     |      |  |   |   |      |   |
|                                           | Prerogram parcent                                  | riperini aunanenne    |             |                   |         |                                       |     |      |  |   |   |      |   |
|                                           | Ente                                               | Codurate              | Cran        | ie:               |         |                                       |     |      |  |   |   |      |   |
|                                           |                                                    | -                     | -           |                   |         |                                       |     |      |  |   |   |      |   |
|                                           | 12.05.2014 10:14                                   | Земоление исполнен    | Prayme      | m EF3adt          |         |                                       |     |      |  |   |   |      |   |
|                                           | 12.05.2014 10:14                                   | Заналение передан     | Заника      | принята и передан |         |                                       |     |      |  |   |   |      |   |
|                                           |                                                    |                       |             |                   |         |                                       |     |      |  |   |   |      |   |
|                                           |                                                    |                       |             |                   |         |                                       |     |      |  |   |   |      |   |
|                                           |                                                    |                       |             |                   |         |                                       |     |      |  |   |   |      | 1 |
|                                           |                                                    |                       |             |                   |         |                                       |     |      |  |   |   |      | _ |
| 040                                       |                                                    |                       |             |                   |         |                                       |     |      |  |   |   |      |   |
| - FAY                                     | TO STREET, AND AND AND AND AND AND AND AND AND AND |                       |             |                   |         |                                       |     |      |  |   |   |      |   |

По возникающим вопросам обращаться в техническую поддержку тел.8 (4872)24-52-22